# **5inch HDMI Display-B** User Manual

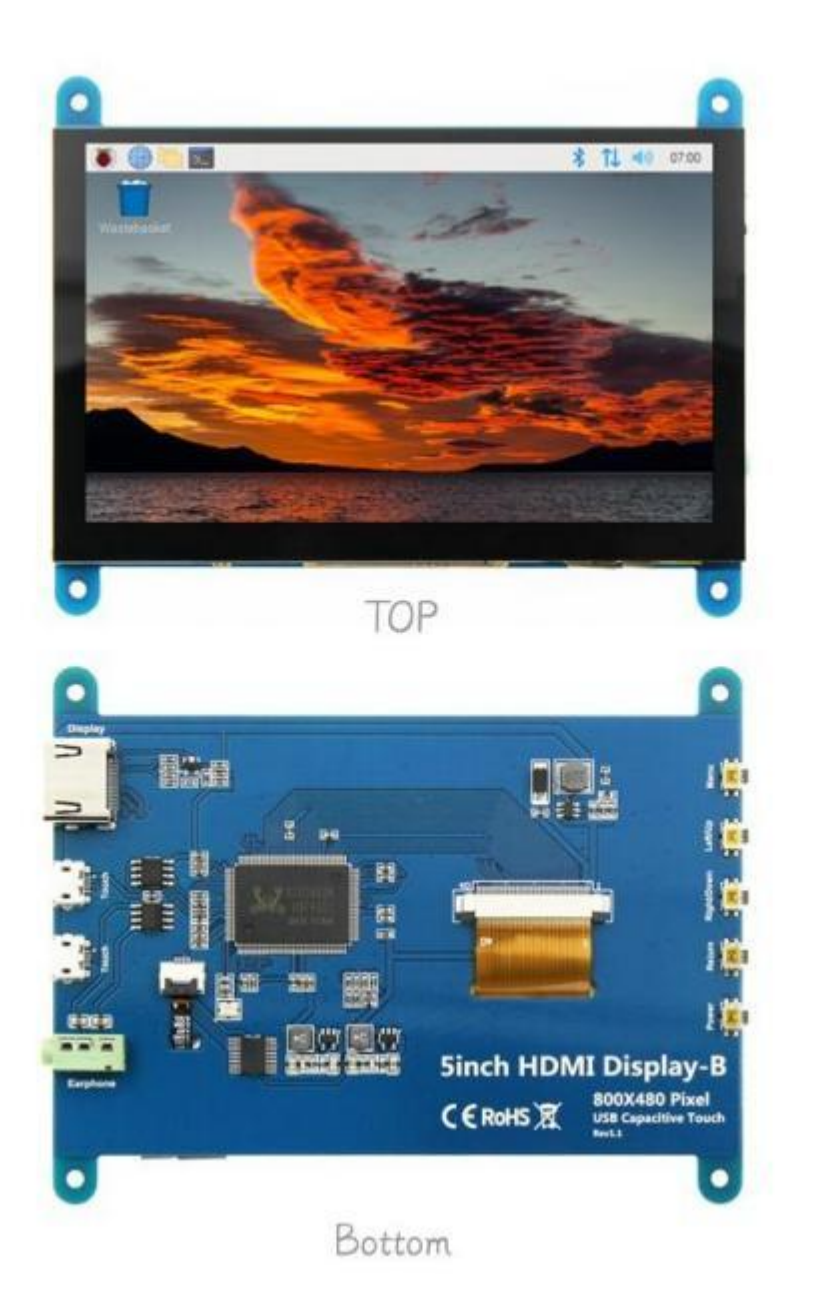

1/5

### [Product Description]

- 5" standard display, 800x480 resolution, maximum HDMI resolution 1920X1080 is supported
- Capacitive touch screen, support **5** point touch maximum
- Built-in OSD menu adjustment function (adjustable Contrast/ Brightness/Saturation, etc.)
- It is compatible with mainstream mini PC such as Raspberry Pi, BB Black, Banana Pi
- It can also be used as a general-purpose HDMI display, connecting computers, TV boxes, Microsoft Xbox360, SONY PS4, Nintendo Switch and so on
- Used as a Raspberry Pi display that supports Raspbian, Ubuntu, Kodi, Win10 IOT, single-touch, free drive
- Work as a PC monitor, support Win7, Win8, Win10 system 5 point touch (XP and older version system: single-point touch), free drive
- Support HDMI audio output
- CE, RoHS certification

### [Product Parameters]

- ◆ Size: 5.0(inch)
- SKU: DS20195
- Resolution: 800 × 480(dots)
- Touch: 5 point capacitive touch
- Audio output: Support
- Active Area: 108.00\*64.80 (mm)
- Dimensions: 121.11\*95.24 (mm)
- Rough Weight(Package containing): 259 (g)

## [Product Size]

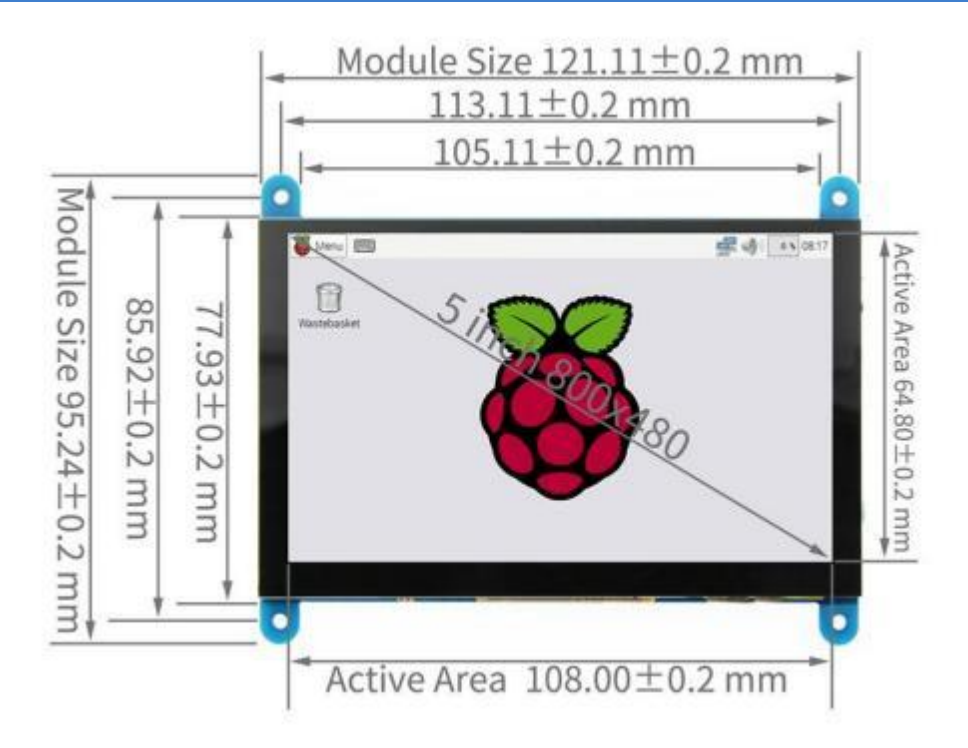

## [Hardware Description]

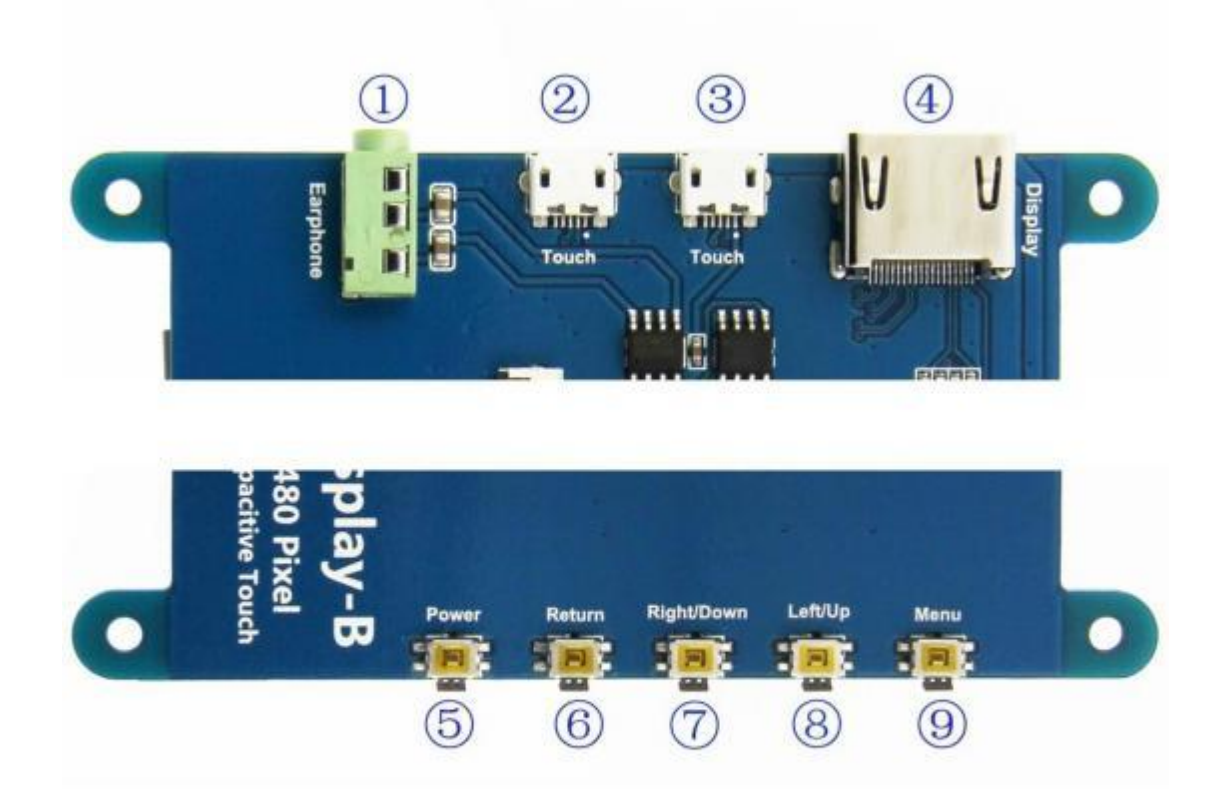

① Earphone: 3.5mm Audio output interface

②&③Touch: USB connector (For power supply and touch output, the functions of the both are the same, can just use one of them)

- ④ Display: HDMI interface (For connecting motherboard and LCD monitor)
- (5) Power: Controls the backlight turned on and off to save power
- ⑥ Return: Return (Only valid in the OSD Settings menu)
- ⑦ Right/Down: Direction Right/Down (Backlight shortcut key)
- ⑧ Left/Up: Direction Left/Up (Backlight shortcut key)
- Menu: Open the OSD / Select key (Only valid in the OSD Settings menu)

## [How to use with Raspberry Pi OS]

- Step 1, Install Raspberry Pi OS image
  - 1) Download the latest image from the official download.
  - 2) Install the system according to the official tutorial steps.
- Step 2, Modify the "config.txt"

1) After the programming of **Step 1** is completed, open the "**config.txt**" file of Micro SD Card root directory, Find

#### dtoverlay=vc4-kms-v3d

and change it to:

#### dtoverlay=vc4-fkms-v3d

2) Add the following code at the end of the file "config.txt", save and eject Micro SD Card safely:

```
max_usb_current=1
hdmi_force_hotplug=1
config_hdmi_boost=7
hdmi_group=2
hdmi_mode=1
hdmi_mode=87
hdmi_drive=2
hdmi_cvt 800 480 60 6 0 0 0
```

```
# Enable DRM VC4 V3D driver
dtoverlay=vc4-fkms-v3d
max_framebuffers=2
# Disable compensation for displays with overscan
disable_overscan=1
[cm4]
# Enable host mode on the 2711 built-in XHCI USB controller.
# This line should be removed if the legacy DWC2 controller is required
# (e.g. for USB device mode) or if USB support is not required.
otg_mode=1
[a11]
[pi4]
# Run as fast as firmware / board allows
arm_boost=1
[all]
hdmi_force_edid_audio=1
max_usb_current=1
hdmi_force_hotplug=1
config_hdmi_boost=7
hdmi_group=2
hdmi_mode=87
hdmi_drive=2
hdmi_cvt 800 480 60 6 0 0 0
```

Step 3, Insert the Micro SD Card to Raspberry Pi, connect the Raspberry Pi and LCD by HDMI cable; connect USB cable to one of the four USB ports of Raspberry Pi, and connect the other end

of the USB cable to the USB port of the LCD; then supply power to **Raspberry Pi**; after that if the display and touch both are OK, it means drive successfully.

[How to rotate display direction]

Step 1, If the driver is not installed, execute the following command (Raspberry Pi needs to connected to the Internet):

sudo rm -rf LCD-show
git clone https://github.com/goodtft/LCD-show.git
chmod -R 755 LCD-show
cd LCD-show/
sudo ./MPI5001-show

After execution, the driver will be installed.

• **Step 2**, If the driver is already installed, execute the following command:

| cd LCD-show/     |    |
|------------------|----|
| sudo ./rotate.sh | 90 |

After execution, the system will automatically restart, and the display screen will rotate 90 degrees to display and touch normally.

( '90 ' can be changed to 0, 90, 180 and 270, respectively representing rotation angles of 0 degrees, 90 degrees, 180 degrees, 270 degrees)

If the 'rotate.sh' prompt cannot be found, Back to Step 1 to install the latest drivers.

#### [How to use as PC monitor]

- connect the computer HDMI output signal to the LCD HDMI interface by using the HDMI cable
- Connect the LCD's USB Touch interface (Either of the two Micro-USB) to the USB port of the device
- If there are several monitors, please unplug other monitor connectors first, and use LCD as the only monitor for testing.